## 2. CSV Upload

1. Navigate to the admin screen and click on the ClubPASS Members tab

| ClubPASS 💽                                                                | ClubPASS Members All Patrons                   |            |                              |                                              |            |  |  |  |
|---------------------------------------------------------------------------|------------------------------------------------|------------|------------------------------|----------------------------------------------|------------|--|--|--|
| <ul> <li>Sign-ins</li> <li>Dashboard</li> <li>ClubPASS Members</li> </ul> | All Patrons                                    |            |                              |                                              |            |  |  |  |
| 器 Admins<br>[]] Venues<br>전 Legal terms                                   | All VINUE                                      |            |                              |                                              |            |  |  |  |
|                                                                           | Volte                                          | 01/01/1990 | +61412345678<br>+61412345678 | jeromebell@gmail.com<br>jeromebell@gmail.com | View       |  |  |  |
|                                                                           | Brooklyn Simmons Showing 1 to 25 of 37 results | 01/01/1990 | +61412363278                 | jeromebell@gmail.com                         | View 1 2 > |  |  |  |

2. Select the Banned Patrons Tab and the Upload Banned Patrons button. Acknowledge the Important Information at the top of the page

| ClubPASS 💽                                                                                                    | ClubPASS Members Banned Patron Upload                                                                                                    | JS |  |  |  |  |  |
|----------------------------------------------------------------------------------------------------|----------------------------------------------------------------------------------------------------|----|--|--|--|--|--|
| <ul> <li>Sign-ins</li> <li>Dashboard</li> <li>ClubPASS members</li> <li>Admins</li> <li>Venues</li> <li>Legal terms</li> </ul> | Banned Patron Upload  Important information about banning patrons through ClubPASS Gaming self-axclusions must also be excluded from this venue via the Multi-venue Self Exclusion (MVSE) Program or your nominated exclusion provider. To find out more about MVSE for your club visit <u>ClubSAFE</u> . For general information about gaming self-axclusion visit <u>NSW Gaming &amp; Liquor</u> .  Acknowledge |    |  |  |  |  |  |
|                                                                                                    | Please review the CSV Upload Guide before you proceed     View Guide     Select the venuels) you wish to upload bans for     Select the venuels you wish to upload bans for     Select the venuels of CSV add one new row per ban     Select you file and upload back into CUbPASS.                                                                                                    |    |  |  |  |  |  |
|                                                                                                    | Venue                                                                                                    | sv |  |  |  |  |  |
|                                                                                                    | Select file Uplead Last successful upload 12 Dec 2020, 12:12 PM                                                                                                    |    |  |  |  |  |  |

Instructions on how to upload the CSV are present on the page and can be referred to at any time during the process.

- 1. To begin the upload process, first you must select your desired venue and export the current active list of banned patrons from the venue
- 2. Edit this list with your new banned information then upload it to ClubPASS

| ClubPASS 💽                   | ClubPASS Members Banned Patron Upload                                                                                                    | JS           |  |  |  |  |  |  |
|------------------------------|----------------------------------------------------------------------------------------------------|--------------|--|--|--|--|--|--|
| 🖹 Sign-ins<br>슈 Dashboard    | Banned Patron Upload                                                                                                    |              |  |  |  |  |  |  |
| ClubPASS members             | S Important information about banning patrons through ClubPASS See all                                                                                                    | Acknowledged |  |  |  |  |  |  |
| []] Venues<br>전[ Legal terms | Instructions                                                                                                    |              |  |  |  |  |  |  |
|                              | Please review the CSV Upload Guide before you proceed  Select the verue(s) you wish to upload bans for Export CSV GUIDE CSV GUIDE CSV G | View Guide   |  |  |  |  |  |  |
|                              | Venue Baulkham Hills Sports Club  Clear                                                                                                    | Export CSV   |  |  |  |  |  |  |
|                              | Banned Patron CSV file<br>any type of label here                                                                                                    | Select file  |  |  |  |  |  |  |
|                              | Upload Last successful upload 12 Dec 2020, 12:12 PM                                                                                                    |              |  |  |  |  |  |  |
|                              |                                                                                                    |              |  |  |  |  |  |  |

3. Once uploaded a results screen will show. This will give you information about the upload and if there were any errors in the upload

| s Banned Pa<br>There was<br>Summary<br>Total entries up<br>6 | t <b>ron Uploa</b><br>a problem with                                                                                            | <b>d</b><br>n the upload |               |                  |           |           |                   |  |  |
|--------------------------------------------------------------|----------------------------------------------------------------------------------------------------|--------------------------|---------------|------------------|-----------|-----------|-------------------|--|--|
| Total entries up<br>6                                        | a problem with                                                                                                    | n the upload             |               |                  |           |           |                   |  |  |
| Summary<br>Total entries up<br>6                             | a problem with                                                                                                    | n the upload             |               |                  |           |           |                   |  |  |
| Summary<br>Total entries up<br>6                             |                                                                                                    |                          |               |                  |           |           |                   |  |  |
| Summary<br>Total entries up<br>6                             |                                                                                                    |                          |               |                  |           |           |                   |  |  |
| Total entries up                                             |                                                                                                    |                          |               |                  |           |           |                   |  |  |
| Total entries up<br>6                                        | Summary                                                                                                    |                          |               |                  |           |           |                   |  |  |
|                                                              | Total entries uploaded<br>6                                                                                                    |                          |               |                  |           |           |                   |  |  |
| Total matched a                                              | entries                                                                                                    |                          |               |                  |           |           |                   |  |  |
| Total unmatche<br>3                                          | d entries                                                                                                    |                          |               |                  |           |           |                   |  |  |
| Deleted entries<br>0                                         |                                                                                                    |                          |               |                  |           |           |                   |  |  |
| Entries with err<br>1                                        | ors                                                                                                    |                          |               |                  |           |           |                   |  |  |
| Matched P                                                    | Matched Patrons                                                                                                    |                          |               |                  |           |           |                   |  |  |
| NAME                                                         | DOB                                                                                                    | VENUE                    | BAN TYPE      | RESTRICTED AREAS | BAN START | BAN END   | REASON            |  |  |
| Wade Warren                                                  | 7/12/1960                                                                                                    | Bankstown RSL            | Banned        | All              | 1/09/2022 | 1/09/2022 | Intoxicated       |  |  |
| Jim Warren                                                   | 7/12/1960                                                                                                    | Bankstown RSL            | Banned        | All              | 1/09/2022 | 1/09/2022 | Intoxicated       |  |  |
| Rob Warren                                                   | 7/12/1960                                                                                                    | Bankstown RSL            | Self Excluded | Bar              | 1/09/2022 | 1/09/2022 | Intoxicated       |  |  |
| Un-match                                                     | Un-matched Patrons                                                                                                    |                          |               |                  |           |           |                   |  |  |
| Below are all ba                                             | Below are all banned patrons that were matched with a ClubPASS Profile. To continue, please approve or reject the ban and save. |                          |               |                  |           |           |                   |  |  |
| NAME                                                         | DOB                                                                                                    | VENUE                    | BAN TYPE      | RESTRICTED AREAS | BAN START | BAN END   | REASON            |  |  |
| Wade Warren                                                  | 7/12/1960                                                                                                    | Bankstown RSL            | Banned        | All              | 1/09/2022 | 1/09/2022 | Intoxicated       |  |  |
| Jim Warren                                                   | 7/12/1960                                                                                                    | Bankstown RSL            | Banned        | All              | 1/09/2022 | 1/09/2022 | Intoxicated       |  |  |
| 7                                                            | 7                                                                                                    | XXXXX                    | Self Excluded | Bar              | 1/09/2022 | 1/09/2022 | Intoxicated       |  |  |
|                                                              |                                                                                                    |                          |               |                  |           |           | Upload again Dono |  |  |
| Free Data                                                    |                                                                                                    |                          |               |                  |           |           |                   |  |  |
| NAME                                                         | DOB                                                                                                    | VENUE                    | BAN TYPE      | RESTRICTED AREAS | BAN START | BAN END   | REASON            |  |  |
| 7                                                            | 7                                                                                                    | жжж                      | Banned        | All              | 1/09/2022 | 1/09/2022 | Intoxicated       |  |  |

4. The banned patrons are now listed on screen with their ban type against their name.

| ClubPASS 💽                                      | ClubPASS Members Banned Patrons                                                                                                    |              |                 |               |                  |            |            | JS         |               |  |
|-------------------------------------------------|----------------------------------------------------------------------------------------------------|--------------|-----------------|---------------|------------------|------------|------------|------------|---------------|--|
| <ul> <li>Sign-ins</li> <li>Dashboard</li> </ul> | Banned Patro                                                                                                    | ons          |                 |               |                  |            |            |            |               |  |
| ClubPASS Members                                | All Patrons                                                                                                    | Banned Patro | ns ③ Authorised | Contacts      |                  |            |            |            |               |  |
| 型 Venues<br>初 Legal terms                       | Unmatched Patron view displays all patrons uploaded by CSV that have either not entered a view Guide venue you have acces to or has not been matched to an existing ClubPASS Member. |              |                 |               |                  |            |            |            | View Guide    |  |
|                                                 | VENUE                                                                                                    |              | V Unmatched Pa  | atrons N      |                  |            |            | Upload B   | anned Patrons |  |
|                                                 | Unmatched Pat<br>(last updated 22/12/2022)                                                                                                    | rons         |                 |               |                  |            |            |            |               |  |
|                                                 | NAME                                                                                                    | DOB          | VENUE           | BAN TYPE      | RESTRICTED AREAS | BAN START  | BAN END    | REASON     |               |  |
|                                                 | Wade Warren                                                                                                    | 7/12/1960    | Multiple Venues | -             |                  |            |            |            | View          |  |
|                                                 | Jerome Bell                                                                                                    | 7/12/1960    | Bankstown RSL   | Banned        | All              | 01/09/2022 | 01/10/2022 | Misconduct | View          |  |
|                                                 | Peter Jones                                                                                                    | 7/12/1960    | Bankstown RSL   | Self Excluded | Gambling         | 01/08/2022 | 01/09/2022 | Gambling   | View          |  |
|                                                 | Sarah Smith                                                                                                    | 7/12/1960    | Bankstown RSL   | Lobby Ban     | All              | 01/08/2022 | 01/09/2022 | Gambling   | View          |  |
|                                                 | Showing 1 to 25 of 37 r                                                                                                    | esults       |                 |               |                  |            |            |            | 1 2 >         |  |